## ActiveX-Einstellungen von Internet Explorer anpassen

Installieren Sie ein ActiveX-Steuerelement, um die Validierung einer Windows-Originalversion durchzuführen. Internet Explorer ist möglicherweise aus Sicherheitsgründen nicht für den Download von ActiveX-Steuerelementen konfiguriert. Oder Sie haben möglicherweise die Installation des ActiveX-Steuerelements abgelehnt, als Sie über Internet Explorer aufgefordert wurden, das Steuerelement herunterzuladen, zu installieren oder auszuführen.

Gehen Sie folgendermaßen vor, wenn Sie die Internet Explorer-Einstellungen zu ActiveX-Steuerelementen ändern möchten:

- 1. Öffnen Sie Internet Explorer.
- 2. Klicken Sie auf das Menü Extras und anschließend auf Internetoptionen.
- 3. Klicken Sie unter der Registerkarte Sicherheit auf die Schaltfläche Stufe anpassen.
- 4. Führen Sie in der Liste **Sicherheitseinstellungen** einen Bildlauf nach unten aus, bis **ActiveX-Steuerelemente und Plug-Ins** angezeigt wird.
- 5. Klicken Sie für Automatische Eingabeaufforderung für ActiveX-Steuerelemente auf Aktivieren.
- 6. Führen Sie einen Bildlauf zu **Download von signierten ActiveX-Steuerelementen** aus, und klicken Sie **Aktivieren** oder **Bestätigen**.
- 7. Führen Sie einen Bildlauf zu ActiveX-Steuerelemente und Plug-Ins ausführen aus, und klicken Sie Aktivieren oder Bestätigen.
- 8. Führen Sie einen Bildlauf zu ActiveX-Steuerelemente ausführen, die für Skripting sicher sind aus, und klicken Sie Aktivieren oder Bestätigen.
- 9. Klicken Sie auf **OK** und anschließend erneut auf **OK**.

Nachdem Sie diese Schritte ausgeführt haben, **wiederholen Sie die Windows-Validierung,** um den Test erneut auszuführen.